加入者様各位

メールソフト設定手順(Android の Gmail アプリ)

長門市ケーブルテレビ放送センター

注意事項

● お手元に「登録完了通知書」をご準備ください。

設定手順

- 1. Gmail アプリを起動します。
- 2. 以下の画面が表示された場合は「スキップ」をタップします。

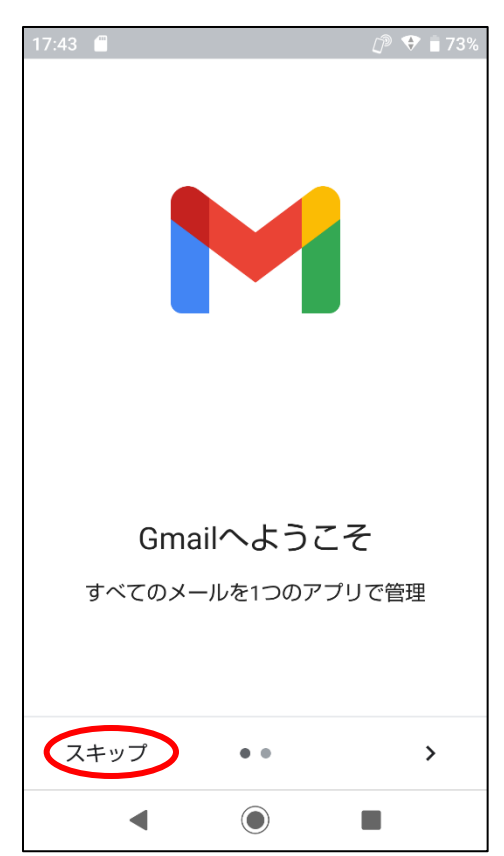

3. 「メールアドレスを追加」をタップします。

| 17:43 🖪 🚳 🎬 🔒 • 🗊 💎 🕯 72%        |  |  |
|----------------------------------|--|--|
| @outlook @yahoo<br>@gmail        |  |  |
| すべてのメールアドレスを追加できるように<br>なりました。詳細 |  |  |
| + メールアドレスを追加                     |  |  |
|                                  |  |  |
|                                  |  |  |
|                                  |  |  |
| GMAILに移動                         |  |  |
| ◀ () ■                           |  |  |

4. 「その他」をタップします。

| 17:43 | Ĺ <sup>®</sup> ♥ ∎ 72% |
|-------|------------------------|
| M     |                        |
| ×-    | ールのセットアップ              |
| G     | Google                 |
| 0     | Outlook、Hotmail、Live   |
|       | Yahoo                  |
| 95    | Exchange と Office 365  |
| Σ     | その他                    |
|       |                        |
|       |                        |
|       | ◀ () ■                 |

5. 取得した hot-cha.tv のメールアドレスを入力し、左下の「手動設定」をタップします。

| 17:44 🖪 🛦 🖨 🖀                    | D 🕈 🕯 72% |
|----------------------------------|-----------|
| м                                |           |
| メールアドレスの追加                       |           |
| メールアドレスを入力<br>example@hot-cha.tv |           |
|                                  |           |
|                                  |           |
|                                  |           |
|                                  |           |
|                                  |           |
| 手動設定                             | 次へ        |
|                                  |           |

6. 「個人用(POP3)」をタップします。

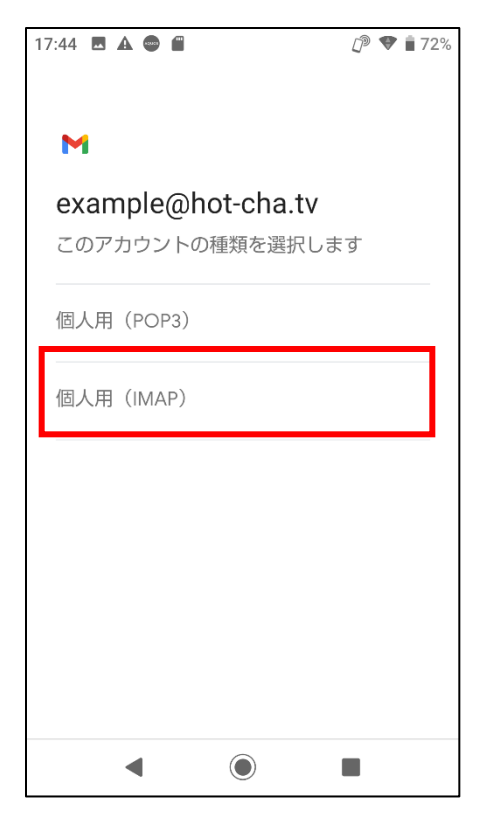

7. 登録完了通知書に記載のパスワードを入力し、[次へ]をタップします。

| 17:44 🖪 🛦 🖨        | D 🕈 🗊 71% |
|--------------------|-----------|
|                    |           |
| M                  |           |
| example@hot-cha.tv |           |
| /パスワード             |           |
|                    | 0         |
|                    |           |
|                    |           |
|                    |           |
|                    |           |
|                    |           |
|                    |           |
|                    |           |
|                    |           |
|                    | 次へ        |
| •                  |           |

8. 「サーバー」を「imap.hot-cha.tv」に書き換えて、「次へ」をタップします。

| 17:44 🖪 🗄 🛦 🖨 🔹             | 🕼 🛡 🗎 71% |
|-----------------------------|-----------|
| м                           |           |
| 受信サーバーの設定                   |           |
| ユーザー名<br>example@hot-cha.tv |           |
| パスワード                       | 0         |
| pop.hot-cha.tv              |           |
| サーバーからメールを削除                |           |
| 受信トレイから削除したとき               | •         |
|                             | 次へ        |
| <                           |           |

9. SMTP サーバーを「smtp.hot-cha.tv」に書き換えて[次へ]をタップします。

| 17:45 🗷 🤚 🛦 🖨 🔸             | [)® 💎 💼 71% |
|-----------------------------|-------------|
| Μ                           |             |
| 送信サーバーの設定                   |             |
| ログインが必要                     |             |
| ユーザー名<br>example@hot-cha.tv |             |
| パスワード                       | • ×         |
| smtp.hot-cha.tv             |             |
|                             | 次へ          |
| •                           |             |

10. 必要に応じてチェックボックスの内容を変更し、[次へ]をタップします。

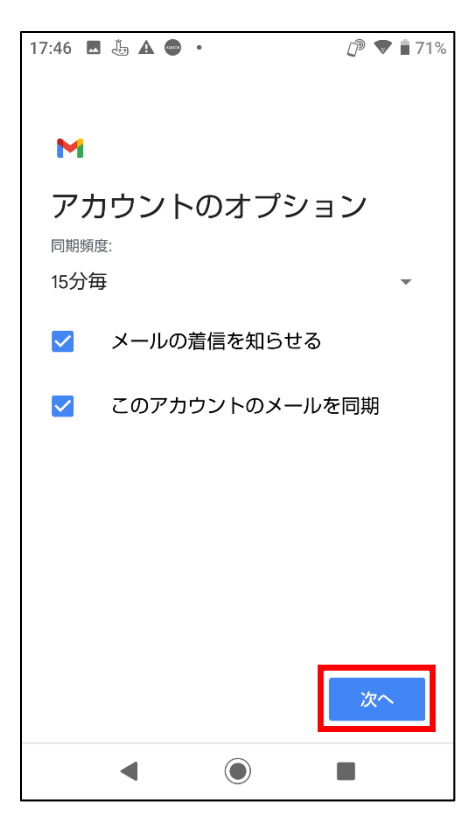

11. 名前欄にメールの送受信に使う名前を入力して、[次へ]をタップします。

| 17:46 🖪 👆 🛦 🖨 • 🗇 🗊 💎 🕯 71% |
|-----------------------------|
|                             |
| Μ                           |
| アカウントの設定が完了しま<br>した。        |
| /アカウント名(省略可) ――――――         |
| example@hot-cha.tv          |
| .名前                         |
| 長門花子                        |
|                             |
| 送信メールに表示されます                |
|                             |
|                             |
|                             |
|                             |
|                             |
|                             |
| ~ 次~                        |
|                             |

12. [GMAIL に移動]をタップします。以上で設定は完了です。自分のメールアドレス宛てにメ ールを送信して、受信できることをご確認ください。

| 17:46 🗔 🗈                        | 1 L A ·                   | 🕼 💎 📋 71% |
|----------------------------------|---------------------------|-----------|
|                                  | @outlook @y;<br>@gmail    | ahoo      |
| すべてのメールアドレスを追加できるように<br>なりました。詳細 |                           |           |
| <b>8</b> e                       | 見門花子<br>xample@hot-cha.tv | 1         |
| <b>+</b> ft                      | ゆのメールアドレス                 | を追加       |
|                                  |                           |           |
|                                  |                           |           |
|                                  |                           |           |
| GMAILに移動                         |                           |           |
|                                  |                           |           |